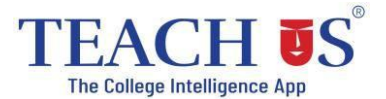

## Valia College – FY Student Admission Form Filling Guide (via Web Link)

Follow the steps below to complete your admission form online:

1. Open the Admission Portal

Click the link below to access the admission portal:

https://admissions.teachusapp.com/valiacollege

2. Register an Account

Click on "Register" at the bottom of the page.

3. Complete the Registration Form

Fill in all the required details accurately.

4. Verify Your Mobile Number

You will receive an OTP on your registered mobile number. Enter it to verify your contact.

5. Login to Your Account

Use your registered credentials to log in.

6. Fill Out the Admission Form

Enter all required information carefully. Make sure every field is properly filled.

7. Select Academic Program

Under Academic Information, choose:

- **First Year** if you're applying for FY programs.
- 8. Review All Details

Before submission, double-check all the information you've entered.

## 9. Submit the Application & Pay Fees

Select the desired program, submit your application, and proceed to pay the application fee.

**10. Track Your Admission Status** 

Go to the 'Admission Status' page to view updates.

11. Stay Updated

Admission updates will be sent to your registered email. You can also check notifications via the **bell icon** on the portal.

## 12. Admission Process Walk-through video for Students using Web link -

https://youtu.be/vgaNcVTTrHA